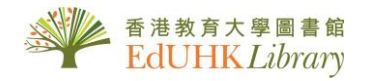

# USER GUIDE for SUPERMAP Hong Kong 1996

SUPERMAP Hong Kong: Encompasses the 1996 population census data on demographics, education, economics, household, housing, internal migration, etc.

# PART I. Statistics by Area

### 1. Get Started

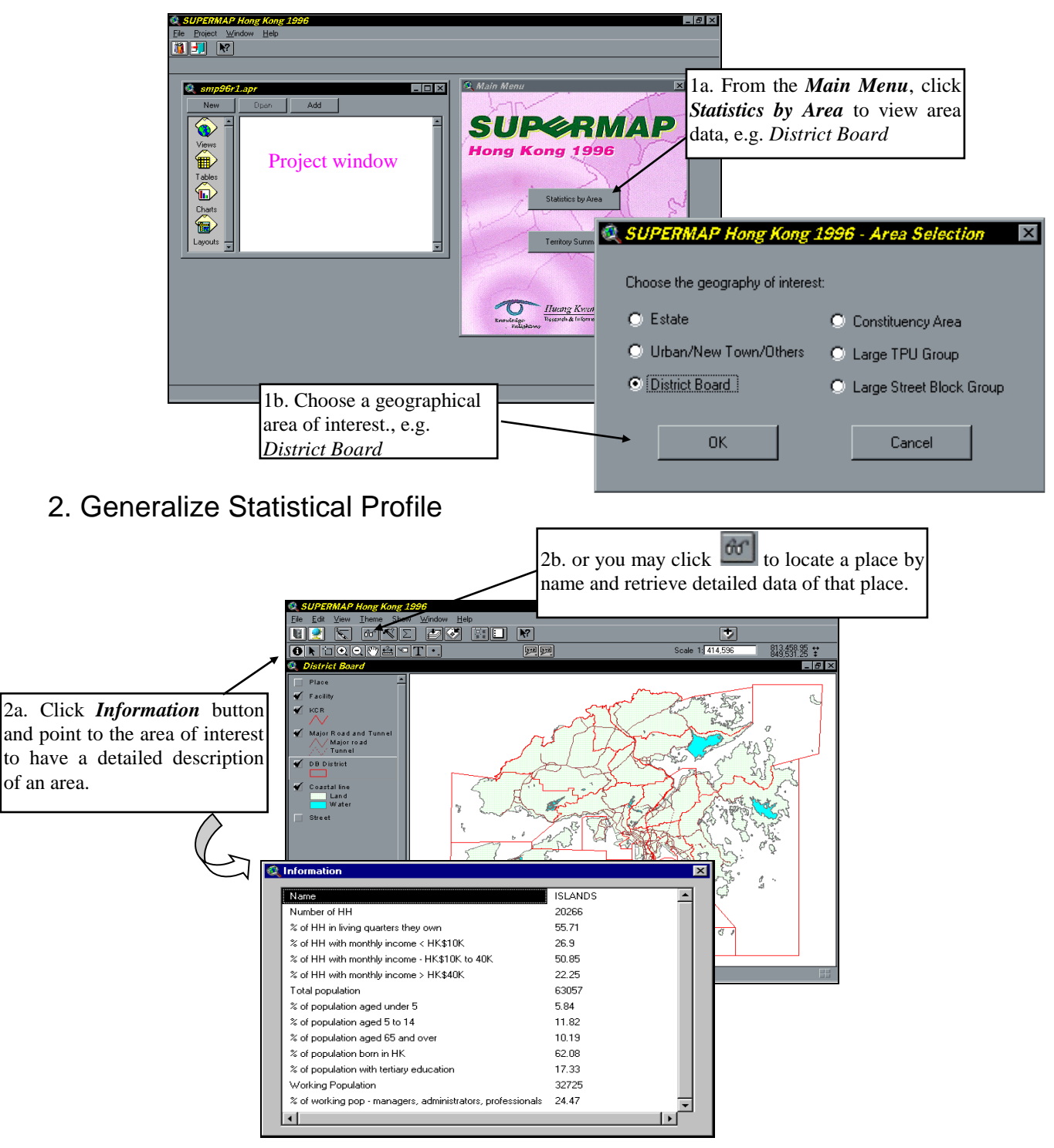

# 3. Generalize Pie Charts

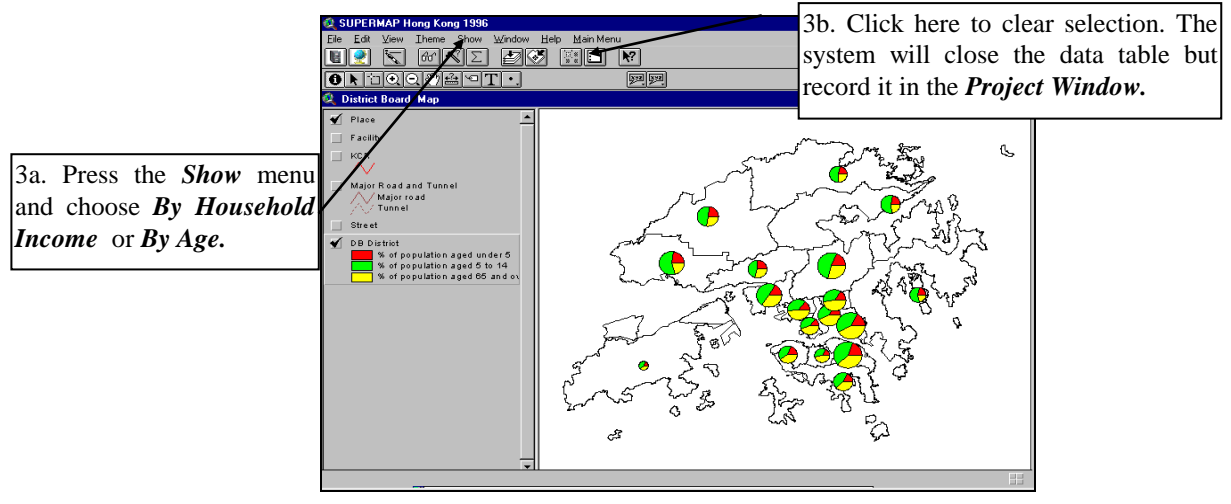

4. Locate Areas under Selected Parameters

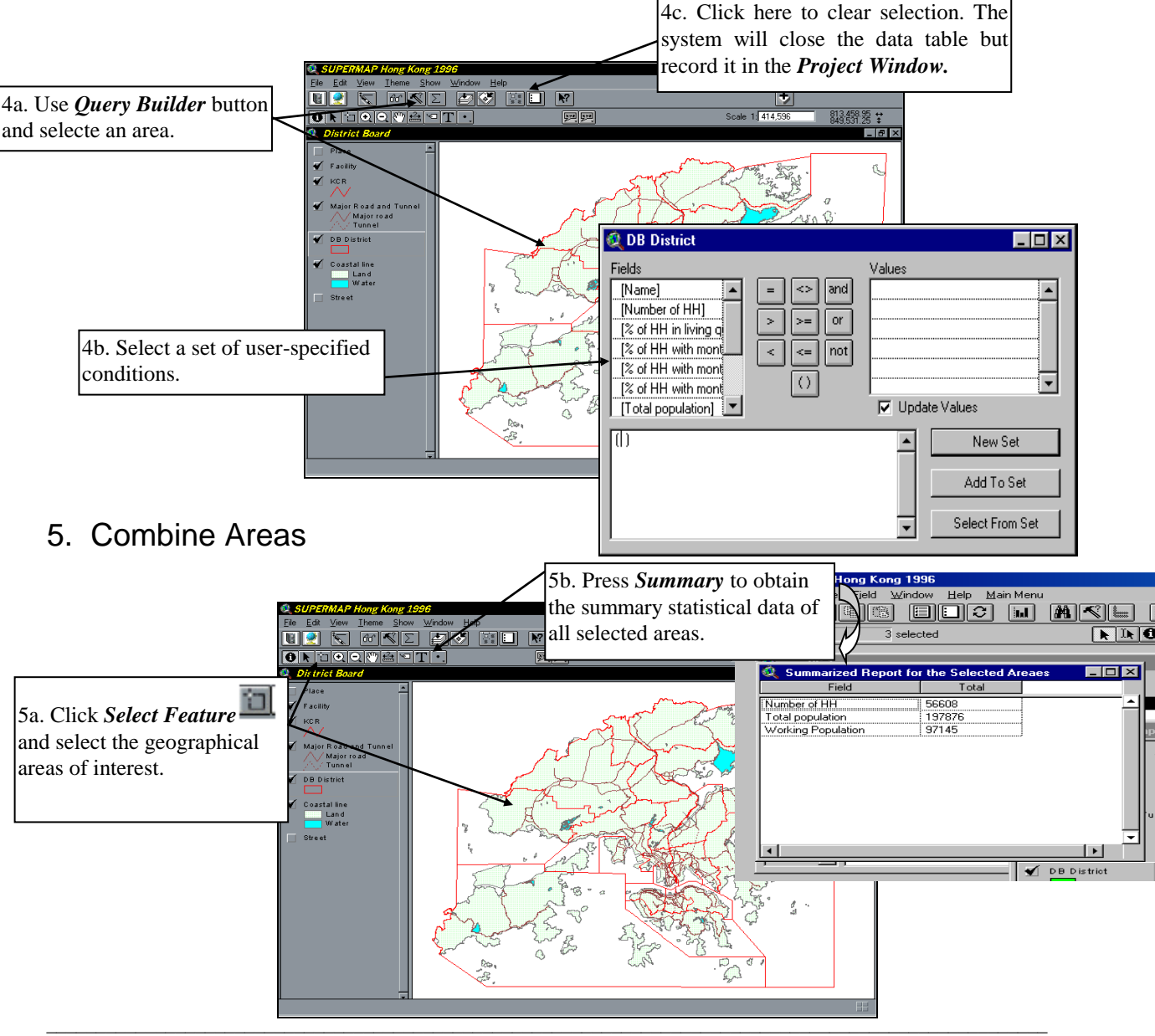

# 6. Obtain Detailed Census Statistical Data

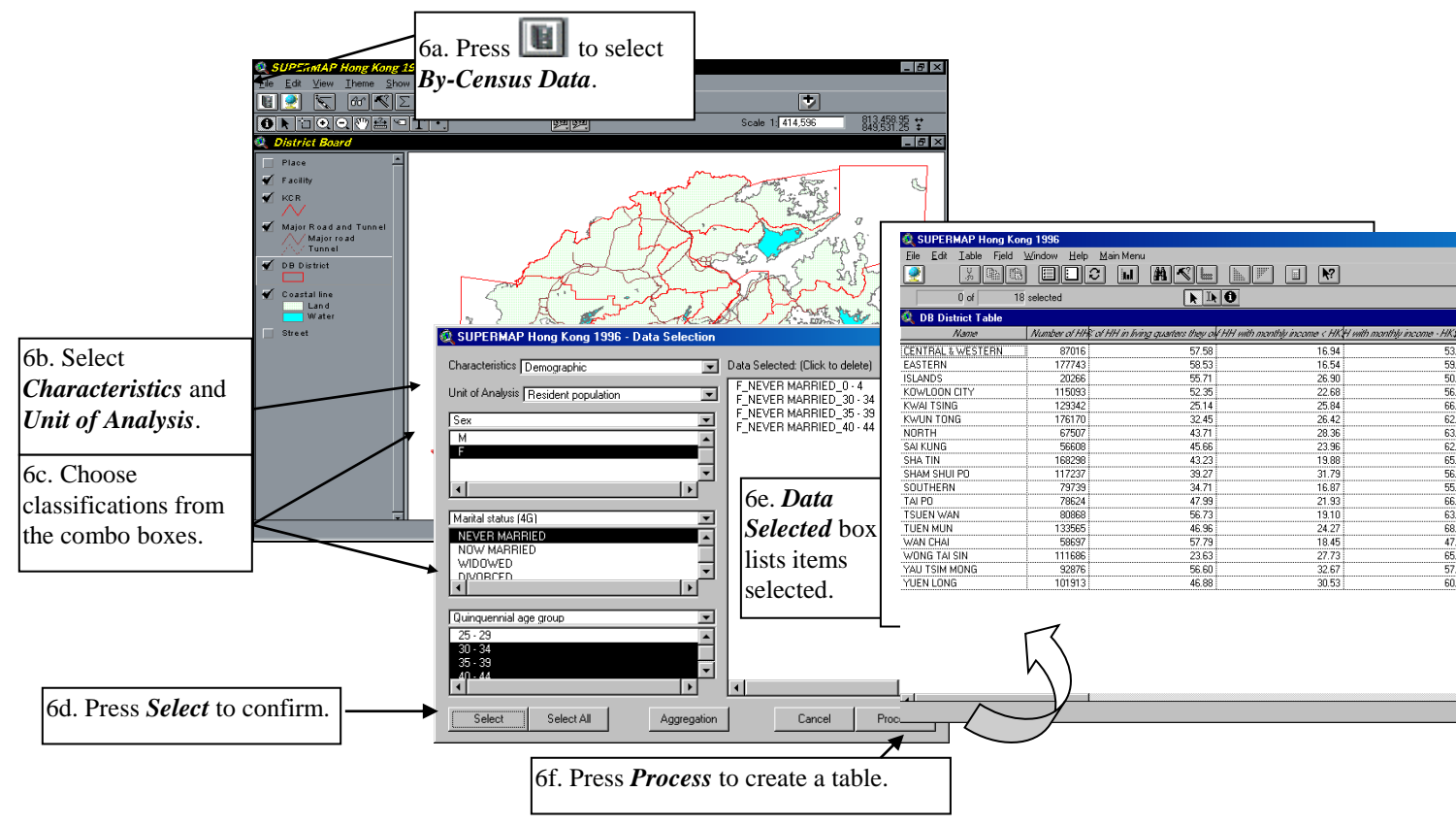

# 7. Symbolize Maps/Tables

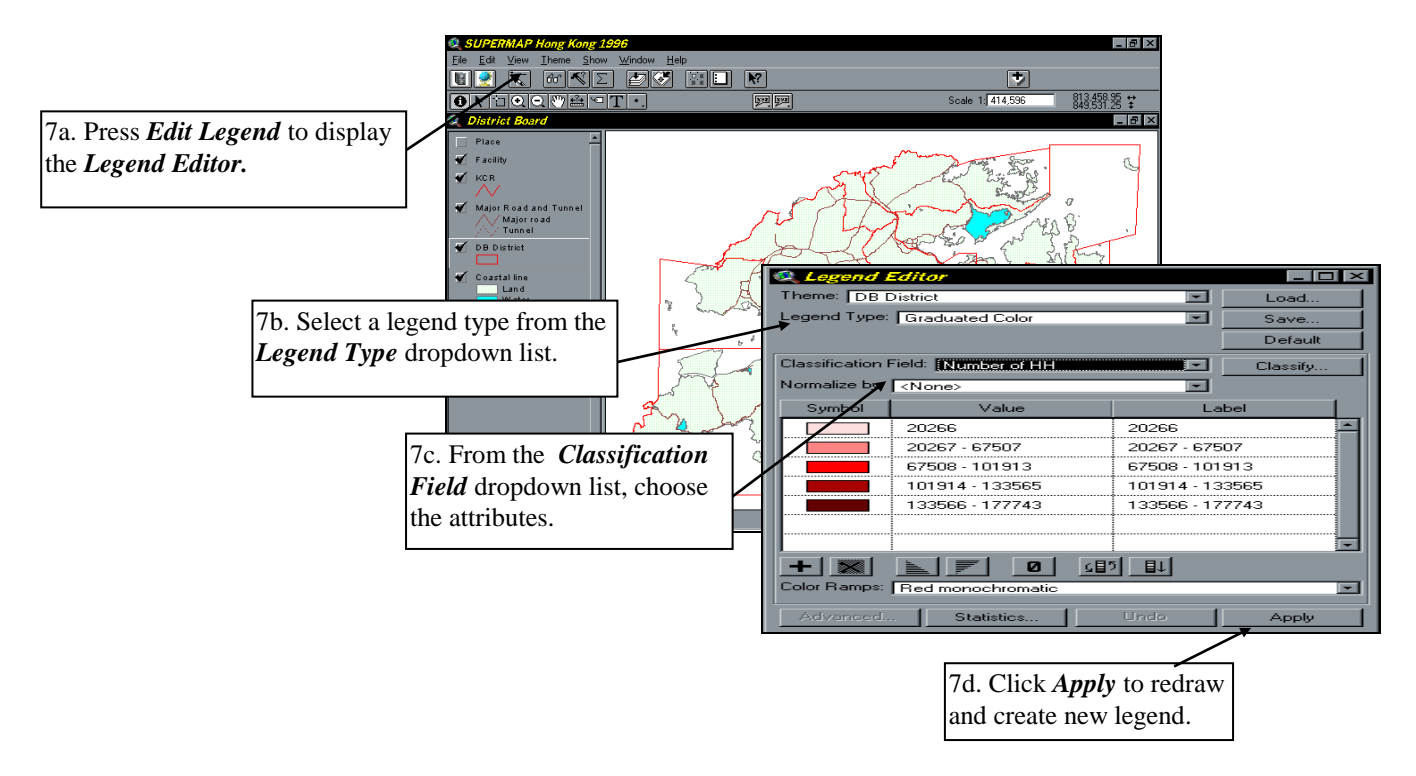

### Part II. Territory Summary

#### 1. Get Started

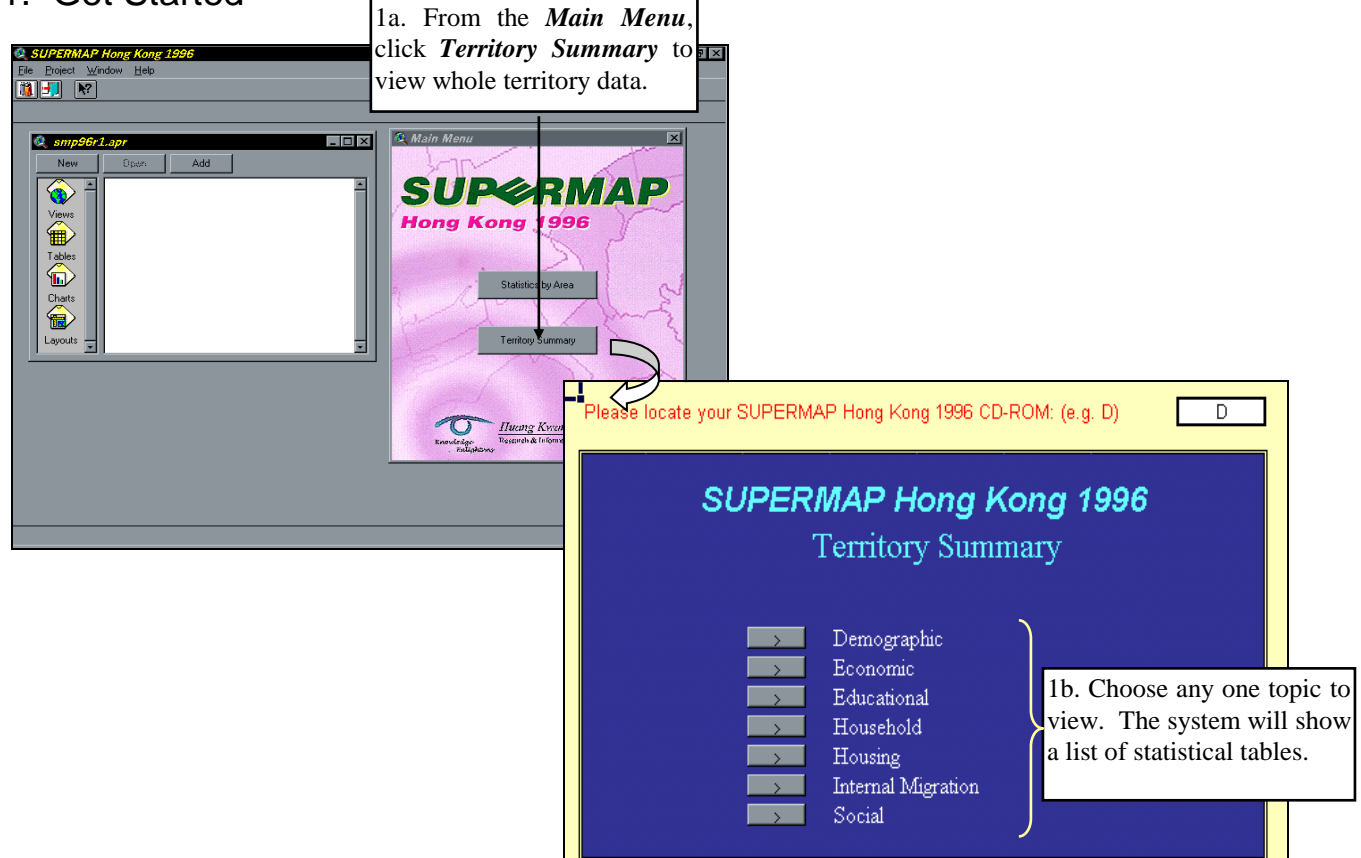

# 2. View Relevant Excel Tables

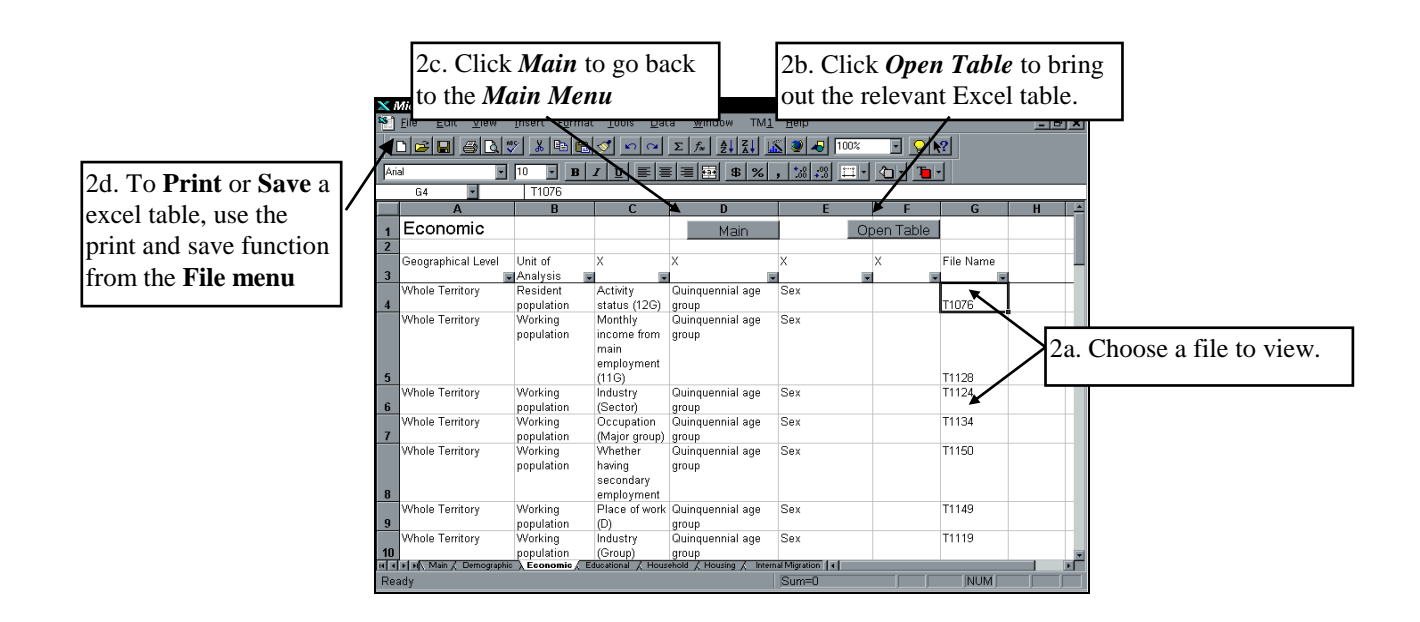